## MAIN SETTINGS

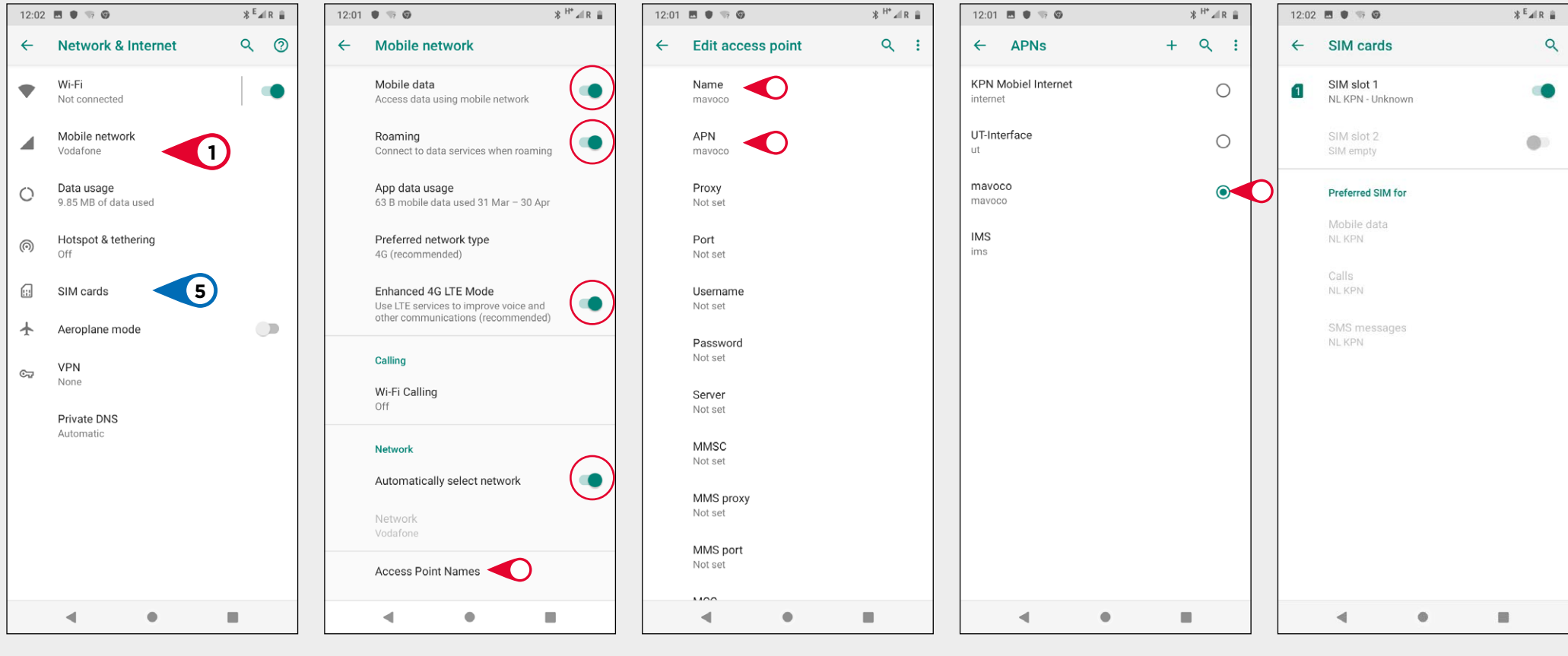

1. Go to: Settings - Network & Internet - Mobile Network Push Advanced to open full menu. Make sure that all settings match above.

Then push Access Point Names / APN 2. Then tap the '+' symbol. You can then type in '**mavoco**'. I put it in for both name and APN.

3. Tap the 3 dots in the top right corner and **<u>hit save</u>**.

4. Make sure SIM is selected.

5. Go back to Network & Internet and check SIM should now work.

## **EXTRA SETTINGS**

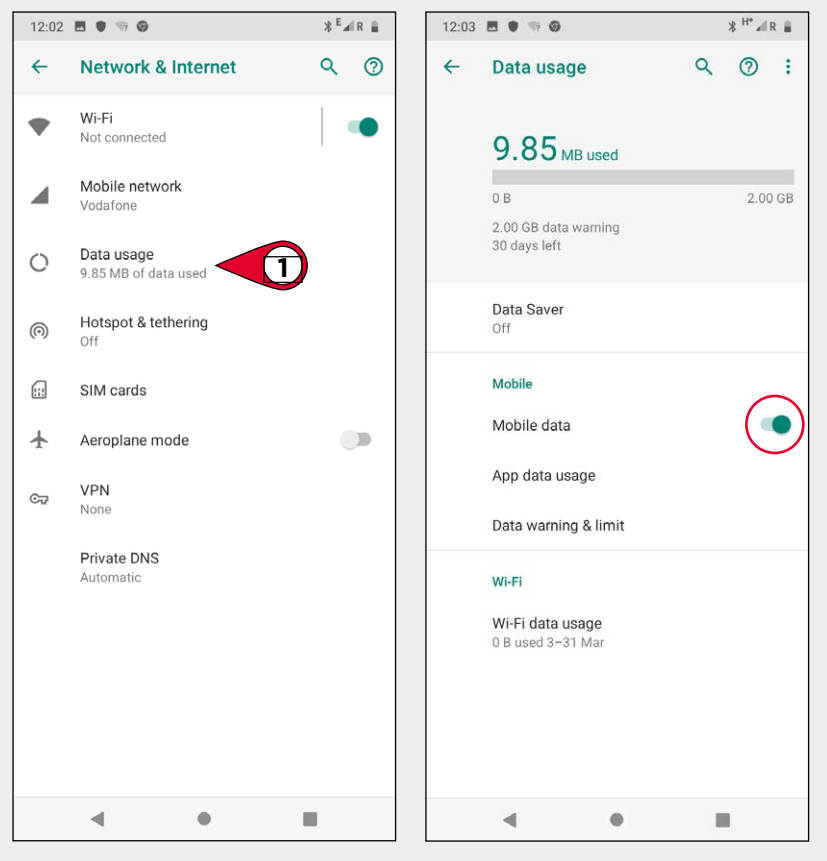

1. Go to: Settings - Network & Internet - Data usage

2. Make sure that **Mobile data** is checked

| 12:04 | E • 79 G                                         | \$ <sup>H*</sup> ≌∥R ≣ | 12:04 |                                                                         | * <sup>H*</sup> ‰R ≣                 | 12:04      | <b>E • • • •</b> •     |    | * <sup>H*</sup> ₩R ≣ |
|-------|--------------------------------------------------|------------------------|-------|-------------------------------------------------------------------------|--------------------------------------|------------|------------------------|----|----------------------|
| ~     | Data warning & limit                             | ٩                      | ←     | Data warning & limit                                                    | ٩                                    | ~          | Data warning & limit   |    | ٩                    |
|       | App data usage cycle                             |                        |       | App data usage cycle                                                    |                                      |            | App data usage cycle   |    |                      |
|       | Set data warning                                 |                        |       | Set data warning                                                        | ۰                                    |            | Set data warning       |    |                      |
|       | Data warning<br>2.00 GB                          |                        |       | Data warning<br>451 MB                                                  |                                      |            | Data warning<br>451 MB |    |                      |
|       | Set data limit                                   |                        |       | Set data limit                                                          | •                                    |            | Set data limit         |    |                      |
|       | Data limit                                       |                        |       | Data limit                                                              |                                      |            | Data limit             |    |                      |
| Ô     | Data warning and data limit are measured by your |                        |       |                                                                         |                                      | s          | et data usage limit    |    |                      |
| U     | device. This may be different from ope           | rator data.            | ()    | Data warning and data limit are m<br>device. This may be different from | neasured by your<br>n operator data. | ¢ <u>4</u> | 50.8                   | MB | -                    |
|       |                                                  |                        |       |                                                                         |                                      |            |                        |    | SET                  |
|       |                                                  |                        |       |                                                                         |                                      |            |                        |    |                      |
|       |                                                  |                        |       |                                                                         |                                      |            |                        |    |                      |
|       |                                                  |                        |       |                                                                         |                                      |            |                        |    |                      |
|       |                                                  |                        |       |                                                                         |                                      |            |                        |    |                      |
|       |                                                  |                        |       |                                                                         |                                      |            |                        |    |                      |
|       |                                                  |                        |       |                                                                         |                                      |            |                        |    |                      |
|       | < • •                                            |                        |       | 4 0                                                                     |                                      |            | < ●                    |    |                      |

EXTRA: It would also be good practice to set a data limit warning here. Usually set slightly below the amount agreed with carrier.

## **OPTIONAL SETTINGS**

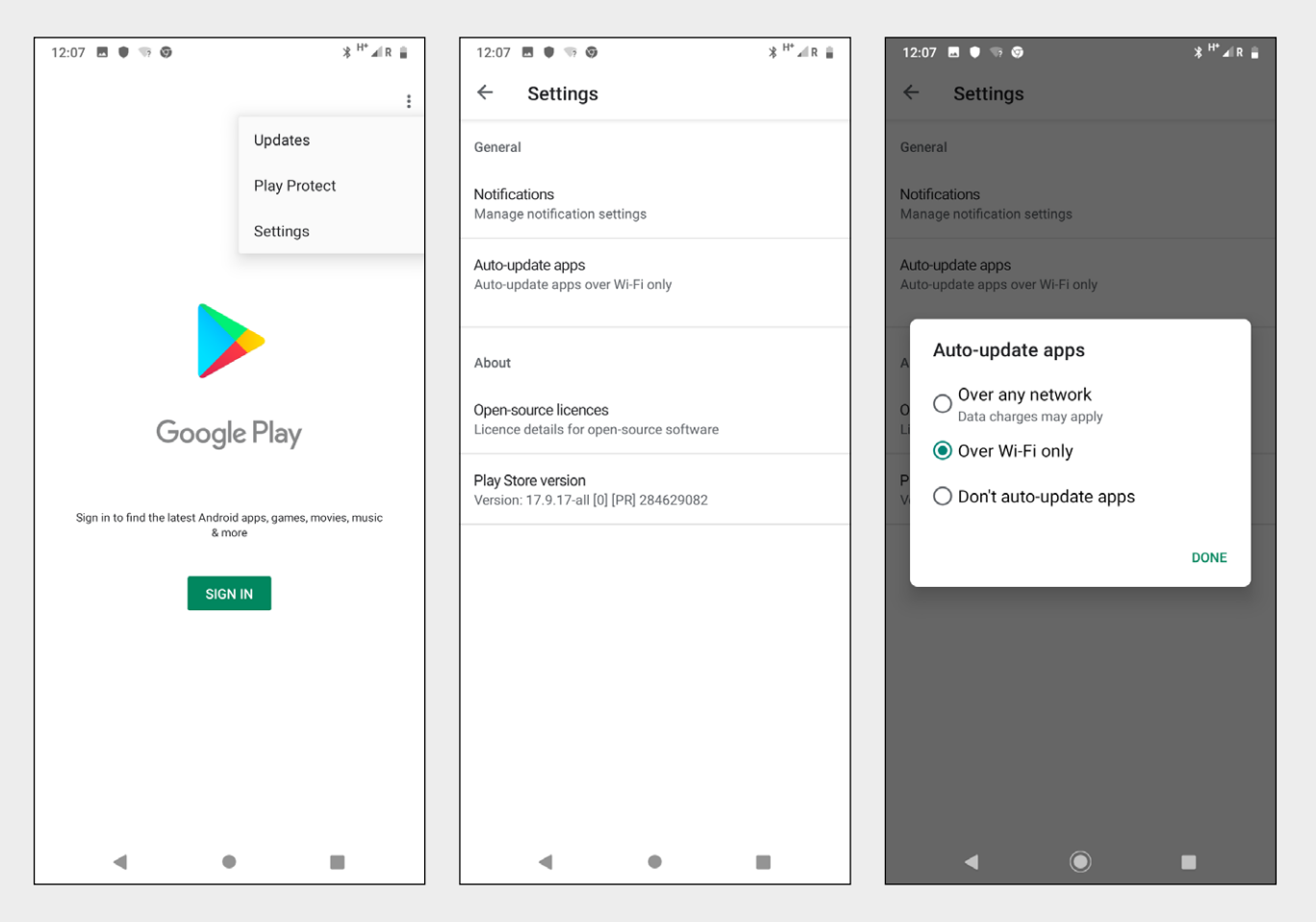

To make sure that data is not being used by updates, open the Google Play app.

You do not need to log in. Tap 3 dots in top right hand corner and then 'settings'.

You can then choose to either on update with wifi or remove auto- updates altogether.